## Analyser les comportements en détails

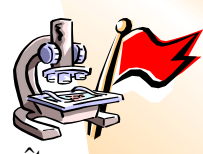

Sous l'onglet supervision se retrouve une analyse des comportements de votre école, à connaître la fréquence de ce comportement ainsi que la liste des élèves qui sont coupable ou victime de ce comportement. Un graphique à bande affiche la fréquence de tous les comportements qui ont été observés dans votre école. Dans notre école ici présentée, nous avons un comportement nommé "L'élève se fait intimider" et nous aimerions connaître qui sont ces élèves.

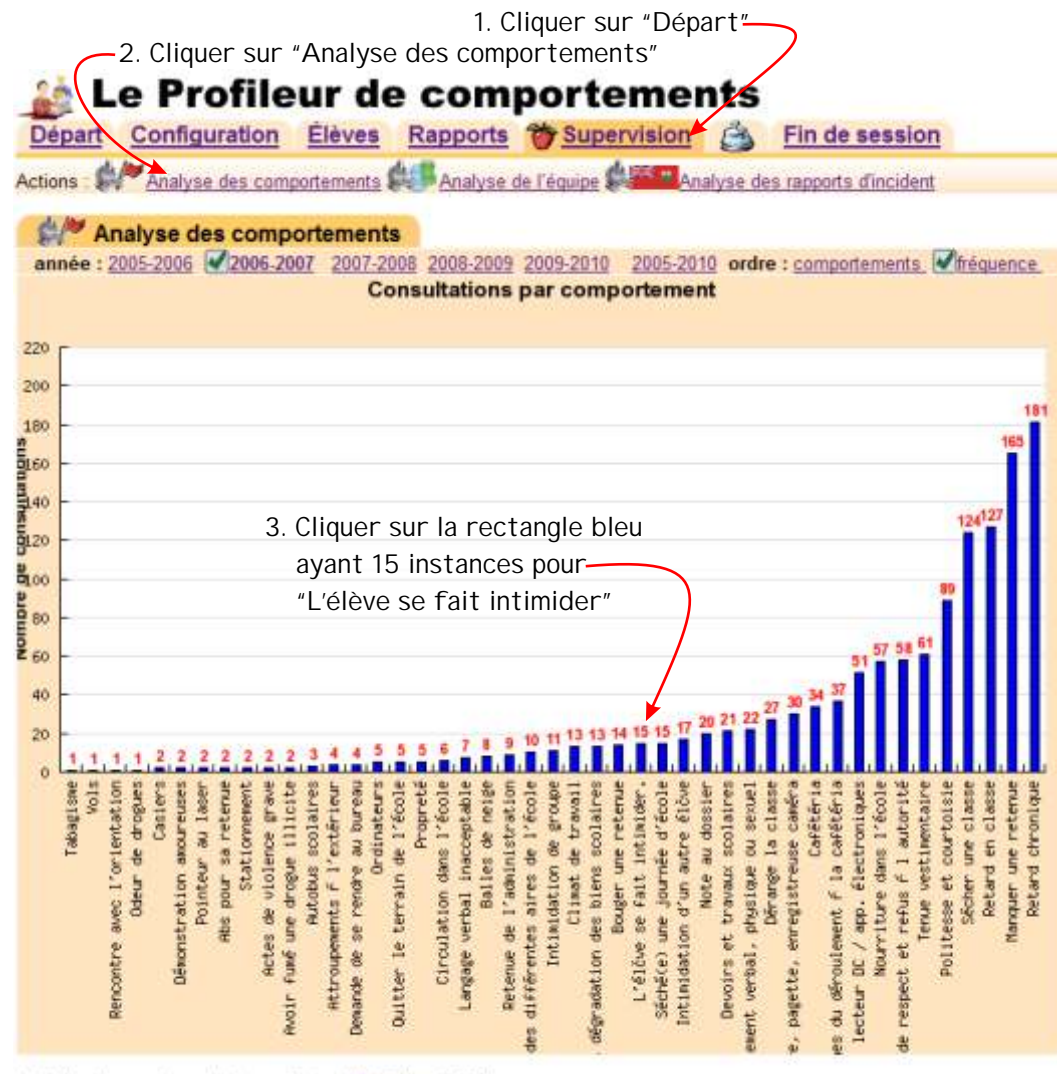

Le Profileur de comportements est une création de FrotCO Inc. - @ 2007

Par la suite un rapport des 15 observations du comportement "L'élève se fait intimider" sera affiché à l'écran ayant le nom des élèves en ordre alphabétique afin de vous aider à cibler votre prochaine intervention.

Nota: L'onglet "Supervision" est seulement disponible pour les membres de votre équipe ayant la permission de supervision, sinon, ce menu est invisible.

## Un guide pour les administrateurs - 20